# Zusammenfassung zur Verwendung der Sportwinner! Schnittstelle mit dem CCKv2

## Vorbereitung

Vor dem Spiel wird zuerst Sportwinner! gestartet. Die Spieleraufstellung wird eingegeben.

Danach auf den Button ,Schnittstelle' und dann auf ,Start' klicken.

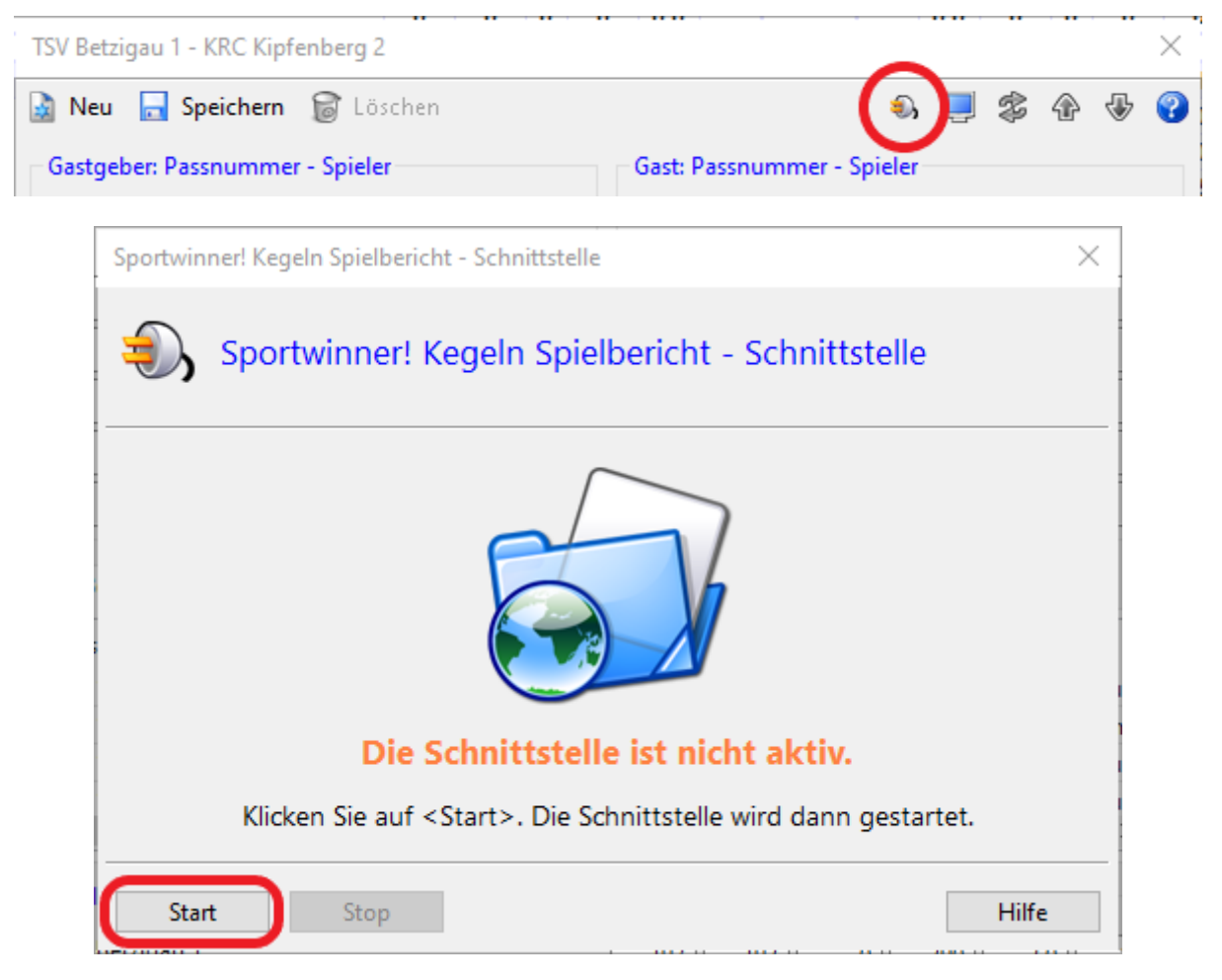

Folgend gibt es zwei unterschiedliche Möglichkeiten fortzufahren, einen schnellen Start und einen erweiterten Start.

| Schneller Start                            | Erweiterter Start                         |
|--------------------------------------------|-------------------------------------------|
| Wettkampf wird nicht im CCKv2              | Wettkampf wird vollständig im CCKv2       |
| gespeichert.                               | gespeichert.                              |
| Es besteht keine Möglichkeit Spielerbilder | Spielerbilder und weitere Informationen   |
| oder weitere Informationen anzuzeigen.     | können wie gewohnt angezeigt werden.      |
| Alle Wettkampfergebnisse werden            | Alle Wettkampfergebnisse werden           |
| wurfgenau in den Sportwinner! übertragen.  | wurfgenau in den Sportwinner! übertragen. |

## **Schneller Start**

Um einen schnellen Wettkampf zu starten, ist es ausreichend, im Wettkampfstart-Fenster in der oberen Fensterleiste die Schaltfläche "Sportwinner Wettkampf laden" zu betätigen.

| 1                                    | Wettkampf starten                                           | Sportwinner Wettkampf laden | Vorlagen | Vergangenen WK erneut starten | _ | $\times$ |
|--------------------------------------|-------------------------------------------------------------|-----------------------------|----------|-------------------------------|---|----------|
| 1. Wettkampfschema a                 | auswählen:                                                  |                             |          |                               |   |          |
|                                      | WKS                                                         |                             |          |                               |   |          |
|                                      |                                                             |                             |          |                               |   |          |
|                                      |                                                             |                             |          |                               |   |          |
|                                      |                                                             |                             |          |                               |   |          |
|                                      |                                                             |                             |          |                               |   |          |
|                                      |                                                             |                             |          |                               |   |          |
| Zusammenfassung: —                   |                                                             |                             |          |                               |   |          |
| Es ist noch ein \<br>Es sind noch gü | Wettkampfschem zu wählen.<br>iltige Mannschaften zu wählen. |                             |          |                               |   |          |
| Es sind noch die                     | e zu bespielenden Bahnen zu wählen.                         |                             |          |                               |   |          |
|                                      | Sonderfunktionen                                            |                             |          | WKS Vorschau                  |   |          |
|                                      |                                                             |                             |          |                               |   |          |

Daraufhin verbindet sich das CCKv2 mit dem Sportwinner! (wird im Sportwinner! als ,Verbunden mit: Control Center Kegeln' angezeigt) und der Wettkampf inklusive beider Mannschaften und aller Spieler wird in das CCKv2 geladen.

| t) Wettkampf starten                       | s                                                                                                    | portwinner Wettkampf laden                                                           | Vorlagen           | Vergangenen WK erneut starten | _ |  | $\times$ |
|--------------------------------------------|----------------------------------------------------------------------------------------------------|--------------------------------------------------------------------------------------|--------------------|-------------------------------|---|--|----------|
| 1. Wettkampfschema auswählen:<br>WKS       |                                                                                                    | 2. Mannschaften auswählen:                                                           |                    |                               |   |  |          |
|                                            |                                                                                                    |                                                                                      |                    |                               |   |  |          |
| 3. Bahnen auswählen:                       |                                                                                                    |                                                                                      |                    |                               |   |  |          |
| Alle Bahnen Bahn 1                         | Status     Bahn 2 Sportwinner Wettkampf geladen                                                                                                    | • Status                                                                             | • s<br>Bahn 4<br>× | Status                        |   |  |          |
|                                            | Der im Sportwinner ausgewählte V<br>Demzufolge sind folgende Einstell<br>- Mannschaften<br>- Spielnummer<br>- Spieltag<br>Bitte stellen Sie weitere benötigte<br>und Sonderfunktionen manuell ein | /ettkampf wurde geladen.<br>ungen nicht änderbar:<br>Einstellungen wie Bahnen, Probe |                    |                               |   |  |          |
|                                            |                                                                                                    | ОК                                                                                   |                    |                               |   |  |          |
| Zusammenfassung:                           |                                                                                                    |                                                                                      |                    |                               |   |  |          |
| Es wurde folgendes Wettkampfschema ausgev  | vählt: Blockstart 120 Wurf 4                                                                                                    | Bahnen.                                                                              |                    |                               |   |  |          |
| Es wurden folgende Mannschaften ausgewählt | : TSV Betzigau 1, KRC Kipfe                                                                                                    | nberg 2.                                                                             |                    |                               |   |  |          |
| Es wurden zu wenig Bannen ausgewahlt. (4)  |                                                                                                    |                                                                                      | _                  |                               |   |  |          |
| Sonderfunktionen                           | Fenster                                                                                                    |                                                                                      |                    | WKS Vorschau                  |   |  |          |
|                                            |                                                                                                    |                                                                                      |                    |                               |   |  |          |

Das Programm erwartet eine Eingabe bezüglich des Wettkampfschematas. Dabei werden in der Liste nur akzeptierte WKS angezeigt, d.h. Schemata mit vier Sätzen pro Spieler. Die Wechselschemata müssen, wie in Abschnitt 2.2 ,Wettkampfschemata' der Bedienungsanleitung des CCKv2 erstellt werden. Die Mannschaften sind im Falle des schnellen Startes nicht bearbeitbar. Alle anderen Einstellungen sind wie in Abschnitt 3.1 ,Wettkampf starten' der Bedienungsanleitung des CCKv2 zu treffen.

### Erweiterter Start

Ein erweiterter Wettkampfstart ermöglicht es, für alle Spieler Spielerbilder und weitere Informationen anzugeben. Des Weiteren werden Wettkämpfe auf diese Art und Weise lokal im CCKv2 gespeichert.

Für einen erweiterten Wettkampfstart ist es notwendig, dass die zu verwendenden Mannschaften in das CCKv2 importiert werden. Dies ist über die Mannschaftsverwaltung möglich. Um die Mannschaften eines Wettkampfes in das CCKv2 zu importieren, muss die Schnittstelle des betreffenden Wettkampfes innerhalb des Sportwinner! gestartet und in der Mannschaftsverwaltung unten links die Schaltfläche "Mannschaften aus Sportwinner importieren' betätigt werden. Es ist möglich Spielerbilder und Informationen auf gewohnte Art und Weise festzulegen. Weitere Informationen zum Thema Spielerbilder sind in der Bedienungsanleitung des CCKv2 in Abschnitt 2.1.2 "Mannschaften bearbeiten' zu finden.

| 🚯 Teams                                                |                |                |             |                    |          |                    |            |            | -                        |                 |     |
|--------------------------------------------------------|----------------|----------------|-------------|--------------------|----------|--------------------|------------|------------|--------------------------|-----------------|-----|
| Mannschaft                                             |                |                | Aktionen    |                    |          |                    |            |            |                          |                 |     |
| Mannschaft auswählen                                   |                | TSV Betzigau 1 |             | v                  |          | Neue Mannschaft    |            |            | Mannschaften importieren |                 | )   |
| Name                                                   | TSV Betzigau 1 |                | Spielklasse |                    |          |                    |            |            |                          |                 |     |
| Spielführer                                            |                |                | Liga        |                    |          | Spieler hinzufügen |            |            | Mannschaft löschen       |                 | 1   |
| Spieler                                                |                |                |             |                    |          |                    |            |            |                          |                 |     |
| Vornam                                                 | ne             | Nachname       | F           | 'latzierungsziffer | Geburtso | latum              | Passnummer | Verein     | Weitere Informationen    | Löschen         | . 1 |
| Detlef                                                 |                | Preiss         |             |                    |          |                    | 115732     |            |                          | ) 🗙 👘           | l   |
| Franz                                                  |                | Kennerknecht   |             |                    |          |                    | 116602     |            |                          | • 🗶 :           |     |
| Manuel                                                 |                | Becherer       |             |                    |          |                    | 116595     |            |                          | • <b>X</b>      |     |
| Christian                                              | Kennerknecht   |                |             |                    | 116601   |                    |            | • <b>X</b> |                          |                 |     |
| Hans-Jürgen Sobania                                    |                |                |             |                    |          | 116615             |            |            | • <b>X</b>               |                 |     |
| Robert                                                 |                | Leitermann     |             |                    |          |                    | 116604     |            |                          | • <b>X</b>      |     |
| Markus                                                 |                | Bilgeri        |             |                    |          |                    | 116596     |            |                          | • <b>X</b>      |     |
| Rudolf                                                 |                | Burkart        |             |                    |          |                    | 116598     |            |                          | • <b>X</b>      |     |
| Christian                                              |                | Holzer         |             |                    |          |                    | 116599     |            |                          | ) <b>(X</b> ) , | ,   |
| Mannschaften aus Sportwinner laden Speichern Abbrechen |                |                |             |                    |          |                    |            |            |                          |                 |     |

Anschließend kann verfahren werden wie im Abschnitt 'Schneller Wettkampf Start' (oben) beschrieben.

### Auswechslung

Die Auswechslung eines Spielers muss sowohl im CCKv2 als auch im Sportwinner! durchgeführt werden.